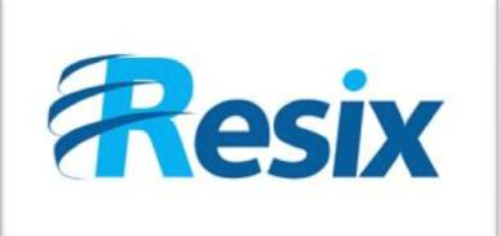

#### LA SOLUTION NETXSERV

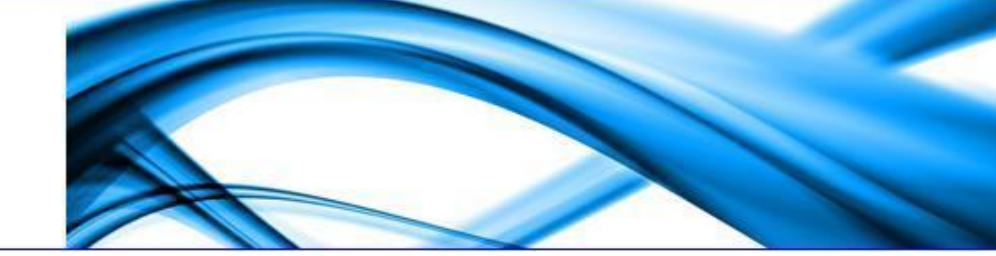

# Fiche de configuration serveur TFTP

Ce document permet de mettre en place un service TFTP sur le serveur NetxServ

| Version    | 2.0      |
|------------|----------|
| Auteur     | JP       |
| MAJ        | DD       |
| Date       | 25/10/11 |
| Validation |          |

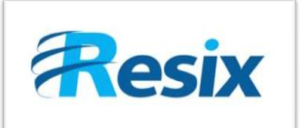

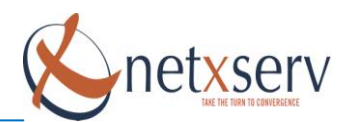

# Table des matières

| 1 | Introduction                                  | 3 |
|---|-----------------------------------------------|---|
| 2 | Prise en main de l'outil MC                   | 3 |
| 3 | Fichier TFTP vide – Réinstallation RPM TFTP   | 5 |
| 4 | Modification du fichier de configuration TFTP | 8 |

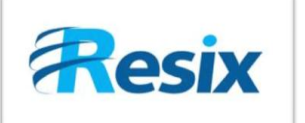

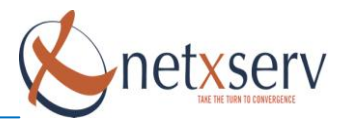

## 1 Introduction

Lors de l'installation des RPM, parfois le fichier de configuration du service TFTP est mal généré.

Pour vérifier que le fichier soit bien généré avec les bons paramètres, connectez-vous en SSH (avec le logiciel **Putty**) au NetxServ avec le mot de passe **root** que vous avez définis.

Le fichier de configuration du service TFTP est situé dans le répertoire **/etc/xinetd.d** et se nomme TFTP.

### 2 Prise en main de l'outil MC

Pour modifier le fichier **/etc/xinetd.d** entré la commande **mc** (correspondant à l'explorateur de dossiers Midnight Commander sous linux semblable à l'explorateur Windows) :

| 🛃 root@pabx520:~                                      | × |
|-------------------------------------------------------|---|
| login as: root<br>root@192.168.5.25's password:       | ~ |
| Last login:<br>[root@pabx520 ~]#<br>[root@pabx520 ~1# |   |
| [root@pabx520 ~]# mc                                  |   |
|                                                       | 3 |

La fenêtre suivante s'ouvre :

|                          | me reet@pabx520:                 | 🚔 me reetepabx520:-    |                       |                       |  |  |  |  |
|--------------------------|----------------------------------|------------------------|-----------------------|-----------------------|--|--|--|--|
| Menu de configuration    | Gauche Fichie                    | r Commande Opt:        | ons Droite            | ^                     |  |  |  |  |
| mena de comgaration      | i dete                           |                        |                       | v>                    |  |  |  |  |
| de MC                    | Nom                              | Taille Date de modi    | Nom                   | Taille Date de modi   |  |  |  |  |
|                          | /                                | REP-SUP                | /.config              | 4096 20 jun 2008 D    |  |  |  |  |
|                          | /WetworkManager                  | 4096 / Jan 2007        | / gconfd              | 4096 23 jan 18:37 L   |  |  |  |  |
| Répertoire dans lequel   | /acpi                            | 4096 20 jun 2008       | /.gnome2              | 4096 20 jun 2008      |  |  |  |  |
|                          | /alsa                            | 4096 20 jun 2008       | /.qnome2 private      | 4096 20 jun 2008      |  |  |  |  |
| vous etes situe => /etc. | /alternatives                    | 4096 20 jun 2008       | /.kde                 | 4096 20 jun 2008      |  |  |  |  |
|                          | /apcupsd                         | 4096 23 jun 2008       | /.local               | 4096 20 jun 2008      |  |  |  |  |
|                          | /asterisk                        | 4096 27 jan 12:31      | /.mc                  | 4096 27 jan 12:31     |  |  |  |  |
|                          | /audit                           | 4096 20 jun 2008       | /.mcop                | 4096 20 jun 2008      |  |  |  |  |
|                          | /avahi                           | 4096 20 jun 2008       | /.mozilla             | 4096 20 jun 2008      |  |  |  |  |
|                          | /blkid                           | 4096 23 Jan 18:32      | /.qt                  | 4096 20 Jun 2008      |  |  |  |  |
|                          | /bruecooch<br>/bonobo-activation | 4096 20 Jun 2008       | /.son<br>/ thumbnails | 4096 20 jun 2008      |  |  |  |  |
|                          | /cron.d                          | 4096 23 jan 18:06      | /06 01 2008 Betat     | 4096 8 jan 08:30      |  |  |  |  |
|                          | /cron.daily                      | 4096 23 jan 18:12      | /180708               | 4096 18 jui 2008      |  |  |  |  |
|                          | /cron.hourly                     | 4096 23 jan 18:12      | /Desktop              | 4096 23 jan 18:03     |  |  |  |  |
|                          | /cron.monthly                    | 4096 20 jun 2008       | /Fichiers~-12-200     | 3 4096 9 déc 16:53    |  |  |  |  |
|                          | /cron.weekly                     | 4096 20 jun 2008       | /annuaire_aastra      | 4096 28 aoû 18:03     |  |  |  |  |
|                          | /cups                            | 4096 20 jun 2008       | /etc                  | 4096 18 aoû 12:28     |  |  |  |  |
|                          | /dbus-1                          | 4096 20 jun 2008       | /modifs_PO            | 4096 27 jun 2008      |  |  |  |  |
| Sépare l'explorateur MC  | /derault                         | 4096 20 Jun 2008       | /modifs_p~e_mobil     | 4006 22 jon 16.55     |  |  |  |  |
|                          | /dev.d                           | 4096 20 jun 2008       | /rpm<br>/w2 0 beta    | 4096 22 jui 2008      |  |  |  |  |
| en deux, pour naviguer   | /firmware                        | 4096 20 jun 2008       | R.DCOPser~bx520 :     | 28 23 jan 18:37       |  |  |  |  |
| ontro los doux           | /fonts                           | 4096 20 jun 2008       | .DCOPser~bx520        | 56 23 jan 18:37       |  |  |  |  |
| entre les deux           | /foomatic                        | 4096 20 jun 2008       | 0.DCOPser~bx525       | 0 28 20 jun 2008      |  |  |  |  |
| panneaux, utilisez la    |                                  |                        |                       |                       |  |  |  |  |
|                          | 1                                |                        | 1                     |                       |  |  |  |  |
| touche Tabulation.       |                                  |                        |                       | ——136G (96%) of 141G— |  |  |  |  |
|                          | fint: want to do co              | mplex searches? Use th | : External Panelize   | command.              |  |  |  |  |
|                          | 101 da 2Wann 3Wa                 | ir Afditer Sconier 6   | enbén 7Wkdir SFff     | cor9Menu dé10Ouitter  |  |  |  |  |

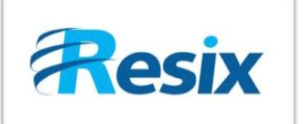

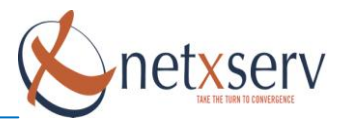

Pour simplifier la navigation dans MC, il faut :

- entrez la touche F9  $\rightarrow$  vous entrez dans le menu de configuration de MC
- ensuite, avec la flèche de droite déplacez vous jusqu'au menu **Options**.
- puis descendez avec la flèche du bas au sous-menu Configuration,
- appuyez sur **entrée** :

| Gauche Fichier Commande Options                                                                                                    | Droite<br>W>1                                                                                                    |
|----------------------------------------------------------------------------------------------------|----------------------------------------------------------------------------------------------------|
| Nom Taille Date de modi                                                                                                    | Nom Taille Date de modi                                                                                                    |
| ch<br>ch<br>cv<br>da<br>da<br>(x) Afficher les fic. de Sauvegarde<br>di<br>(x) Afficher les fic. Cachés<br>di<br>(x) Déplacer les marques vers le Bas<br>ec<br>(x) Découler les menus | options       008 II         Autres options       :37         [x] Opérations bavardes       008         [x] Calculer les totaux       008         [x] Motifs shell       008         [x] Autres options |
| ec [] Mélanger tous les fichiers<br>ek [] Rechargement rapide des répertoires<br>ek<br>gs<br>kl Pause après l'exécution                                                               | [A] MEnus autos008[] MEnus autos008[X] Utiliser l'éditeur interne008[X] Utiliser la vue interne008[] coMplet : tout montrer008[X] Trait tournant (attente)008                                           |
| kr () Jamais<br>ks () Sur terminaux stupides<br>kt (*) Toujours<br>nx<br>rs                                                                                                    | [x] Mouvement à la Lynx<br>[x] cd suit les liens<br>[] EFfacement sécurisé<br>:53<br>:03                                                                                                    |
| tc [< Valider >] [Enregis                                                                                                    | trer ] [ Annuler ] :28<br>008                                                                                                    |
| /<br>-136G (96%) of 1416<br>Hint: Selecting directories: add a slash to the en<br>[root@pabx520 xinetd.d]#                                                                            | -136G (96%) of 141G<br>d of the matching pattern.                                                                                                    |

Cochez avec la barre espace les options suivantes :

- ✓ Dérouler les menus
- ✓ Toujours
- ✓ Mouvement à la Lynx

Ceci vous permettra de naviguer dans MC juste avec les flèches et la touche entrée.

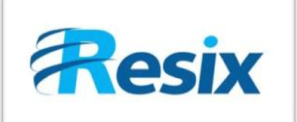

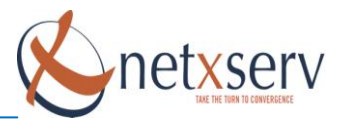

#### 3 Fichier TFTP vide – Réinstallation RPM TFTP

Si votre fichier TFTP est vide, c'est que l'installation du RPM a échoué, il faut donc suivre la démarche expliquez ci-dessous.

Sinon si votre fichier n'est pas vide vérifier qu'il contient les bons paramètres voir chapitre suivant.

Placez-vous sous MC dans le répertoire /etc/Xinetd.d :

| 🖋 mc - root@pabx520:/etc 📃 🗖 🔀 |                             |           |                     |                            |                         |  |  |
|--------------------------------|-----------------------------|-----------|---------------------|----------------------------|-------------------------|--|--|
| Gauche Fichie                  | r Commande                  | Optic     | ons Droite          |                            | ^                       |  |  |
| < /etc                         |                             | v>        |                     | 8 - 18                     | v>_                     |  |  |
| Nom                            | Taille Date d               | le modi 🛛 | Nom                 | Taille Da                  | ate de modi 📔           |  |  |
| /samba                         | 4096 20 jun                 | 2008 🗆    |                     | RÉP-SUP                    |                         |  |  |
| /sane.d                        | 4096 20 jun                 | 2008      | /.config            | 4096 21                    | 0 jun 2008 🛛            |  |  |
| /sas12                         | 4096 29 sep                 | 2006      | /.gconf             | 4096 2                     | 3 jan 18:37             |  |  |
| /security                      | 4096 20 jun                 | 2008      | /.gconfd            | 4096 2                     | 3 jan 18:37             |  |  |
| /selinux                       | 4096 20 jun                 | 2008      | /.gnome2            | 4096 21                    | D jun 2008 🛛            |  |  |
| /setroubleshoot                | 4096 20 jun                 | 2008      | /.gnome2_private    | 4096 21                    | D jun 2008 🛛            |  |  |
| /setuptool.d                   | 4096 20 jun                 | 2008      | /.kde               | 4096 21                    | D jun 2008 🛛            |  |  |
| /sgml                          | 4096 20 jun                 | 2008      | /.local             | 4096 21                    | D jun 2008 🛛            |  |  |
| /skel                          | 4096 20 jun                 | 2008      | /.mc                | 4096 2                     | 9 jan 12:31 🖉           |  |  |
| /smrsh                         | 4096 20 jun                 | 2008      | /.mcop              | 4096 21                    | D jun 2008 🛛            |  |  |
| /snmp                          | 4096 23 jun                 | 2008      | /.mozilla           | 4096 21                    | D jun 2008 🛛            |  |  |
| /sound                         | 4096 20 jun                 | 2008 🗆    | /.qt                | 4096 21                    | D jun 2008 🛛            |  |  |
| /squid                         | 4096 23 jan                 | 18:06     | /.ssh               | 4096 2                     | 1 jun 2008 🛛            |  |  |
| /ssh                           | 4096 20 jun                 | 2008      | /.thumbnails        | 4096 21                    | 0 jun 2008 🛛            |  |  |
| /stunnel                       | 4096 18 aoû                 | 2006      | /06_01_2008_Betat   | 4096                       | 3 jan 08:30             |  |  |
| /sysconfig                     | 4096 23 jan                 | 18:12     | /180708             | 4096 1                     | 8 jui 2008 🛛            |  |  |
| /udev                          | 4096 20 jun                 | 2008      | /Desktop            | 4096 2                     | 3 jan 18:03             |  |  |
| /wanpipe                       | 4096 8 jan                  | 15:55     | /Fichiers~-12-2008  | 4096                       | 9 déc 16:53             |  |  |
| /wpa supplicant                | 4096 20 jun                 | 2008      | /annuaire aastra    | 4096 2                     | 3 aoû 18:03             |  |  |
| /xdg                           | 4096 20 jun                 | 2008      | /etc                | 4096 1                     | 8 aoû 12:28             |  |  |
| /xinetd.d                      | 4096 23 jan                 | 18:27     | /modifs PO          | 4096 2                     | 7 jun 2008 🛛            |  |  |
| /xml                           | 4096 20 jun                 | 2008      | /modifs p~e mobile  | 4096                       | 4 aoû 12:12             |  |  |
| /yum                           | 4096 20 jun                 | 2008      | /rpm                | 4096 2:                    | 3 jan 16:55 🛛 🔤         |  |  |
| /yum.repos.d                   | 4096 10 jan                 | 2007      | /v2.0_beta          | 4096 2:                    | 2 jui 2008 🛛            |  |  |
| .pwd.lock                      | 0 20 jun                    | 2008      | 0.DCOPser~bx520 :0  | 28 23                      | 3 jan 18:37             |  |  |
| DIR_COLORS                     | 2518 27 nov                 | 2006      | .DCOPser~bx520_0    | 56 2                       | 3 jan 18:37             |  |  |
|                                |                             | 0         |                     |                            | 0                       |  |  |
| /xinetd.d                      |                             |           |                     |                            |                         |  |  |
|                                | ——136G (96%) o              | f 1416-   |                     | —136G (9                   | 6%) of 141G-            |  |  |
| Hint: Want to see y            | our *~ backup f             | iles? Set | t it in the Configu | cation dia                 | log.                    |  |  |
| [root@pabx520 etc]#            |                             |           | and the second      | 100                        | [^]                     |  |  |
| 1Aide 2Menu 3Vo                | ir <mark>4</mark> Éditer 5C | opier 6Re | enDép 7Mkdir 8Effac | cer <mark>9</mark> Menu di | é <b>10</b> Quitter 🗸 🗸 |  |  |

Entrez dans **xinetd.d** et placez-vous sur le fichier « TFTP » :

| Gauche Fichie  | r Coi                                                                                                    | mmande   | Optic  | ons Droite         |         |                |
|----------------|----------------------------------------------------------------------------------------------------|----------|--------|--------------------|---------|----------------|
|                | and the second second s | 90       | v>     | ~~~                | 99      |                |
| Nom            | Taille                                                                                                    | Date de  | modi   | Nom                | Taille  | Date de modi   |
| 1              | RÉP-SUP                                                                                                    |          | Ū.     |                    | RÉP-SUP | C              |
| chargen-dgram  | 1157                                                                                                    | 6 déc    | 2006   | /.config           | 4096    | 20 jun 2008 🛛  |
| chargen-stream | 1159                                                                                                    | 6 déc    | 2006   | /.gconf            | 4096    | 23 jan 18:37   |
|                | 523                                                                                                    | 7 déc    | 2006   | /.gconfd           | 4096    | 23 jan 18:37   |
| daytime-dgram  | 1157                                                                                                    | 6 déc    | 2006   | /.gnome2           | 4096    | 20 jun 2008    |
| daytime-stream | 1159                                                                                                    | 6 déc    | 2006   | /.gnome2_private   | 4096    | 20 jun 2008    |
| discard-dgram  | 1157                                                                                                    | 6 déc    | 2006   | /.kde              | 4096    | 20 jun 2008    |
| discard-stream | 1159                                                                                                    | 6 déc    | 2006   | /.local            | 4096    | 20 jun 2008    |
| echo-dgram     | 1148                                                                                                    | 6 déc    | 2006   | /.mc               | 4096    | 29 jan 12:31   |
| echo-stream    | 1150                                                                                                    | 6 déc    | 2006   | /.mcop             | 4096    | 20 jun 2008    |
| eklogin        | 323                                                                                                    | 9 sep    | 2004   | /.mozilla          | 4096    | 20 jun 2008    |
| ekrb5-telnet   | 347                                                                                                    | 6 sep    | 2005   | /.qt               | 4096    | 20 jun 2008    |
| gssftp         | 32.6                                                                                                    | 9 sep    | 2004   | /.ssh              | 4096    | 21 jun 2008    |
| klogin         | 310                                                                                                    | 9 sep    | 2004   | /.thumbnails       | 4096    | 20 jun 2008    |
| krb5-telnet    | 323                                                                                                    | 9 sep    | 2004   | /06_01_2008_Betat  | 4096    | 8 jan 08:30    |
| kshell         | 308                                                                                                    | 9 sep    | 2004   | /180708            | 4096    | 18 jui 2008    |
| ktalk          | 267                                                                                                    | 6 sep    | 2006   | /Desktop           | 4096    | 23 jan 18:03   |
| nxs_stat       | 210                                                                                                    | 23 jan   | 18:27  | /Fichiers~-12-2008 | 4096    | 9 déc 16:53    |
| rsync          | 317                                                                                                    | 23 jan   | 18:27  | /annuaire_aastra   | 4096    | 28 aoû 18:03   |
| tcpmux-server  | 1212                                                                                                    | 6 déc    | 2006   | /etc               | 4096    | 18 aoû 12:28   |
| tftp           | 722                                                                                                    | 23 jan   | 18:27  | /mourra_ro         | 1050    | 27 Jun 2000    |
| time-dgram     | 1149                                                                                                    | 6 déc    | 2006   | /modifs_p~e_mobile | 4096    | 4 aoû 12:12    |
| time-stream    | 1150                                                                                                    | 6 déc    | 2006 🗖 | /rpm               | 4096    | 23 jan 16:55   |
|                |                                                                                                    |          |        | /v2.0_beta         | 4096    | 22 jui 2008    |
|                |                                                                                                    |          |        | 0.DCOPser~bx520_:0 | 28      | 23 jan 18:37   |
|                | 15                                                                                                    | 3        |        | .DCOPser~bx520_0   | 56      | 23 jan 18:37   |
|                |                                                                                                    |          |        |                    |         |                |
| tftp           |                                                                                                    |          |        |                    |         |                |
|                | ——136G                                                                                                    | (96%) of | 141G-  |                    | ——136G  | (96%) of 141G→ |

Dans cet exemple le fichier n'est pas vide, il fait 722 ko.

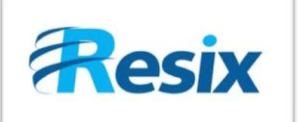

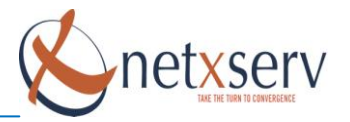

Maintenant une fois que vous avez vu que le fichier est vide, il faut le supprimer en appuyant sur **F8** puis installer le rpm *tftp-server-0.42-3.1.i386.rpm* situé dans :

#### • 5.X

/root/date\_rpm/i386/5.X/tftp-server-0.42-3.1.i386.rpm

Vérifier via MC que vous aviez bien le fichier RPM. Sortez de MC en appuyant sur **F10** comme ceci :

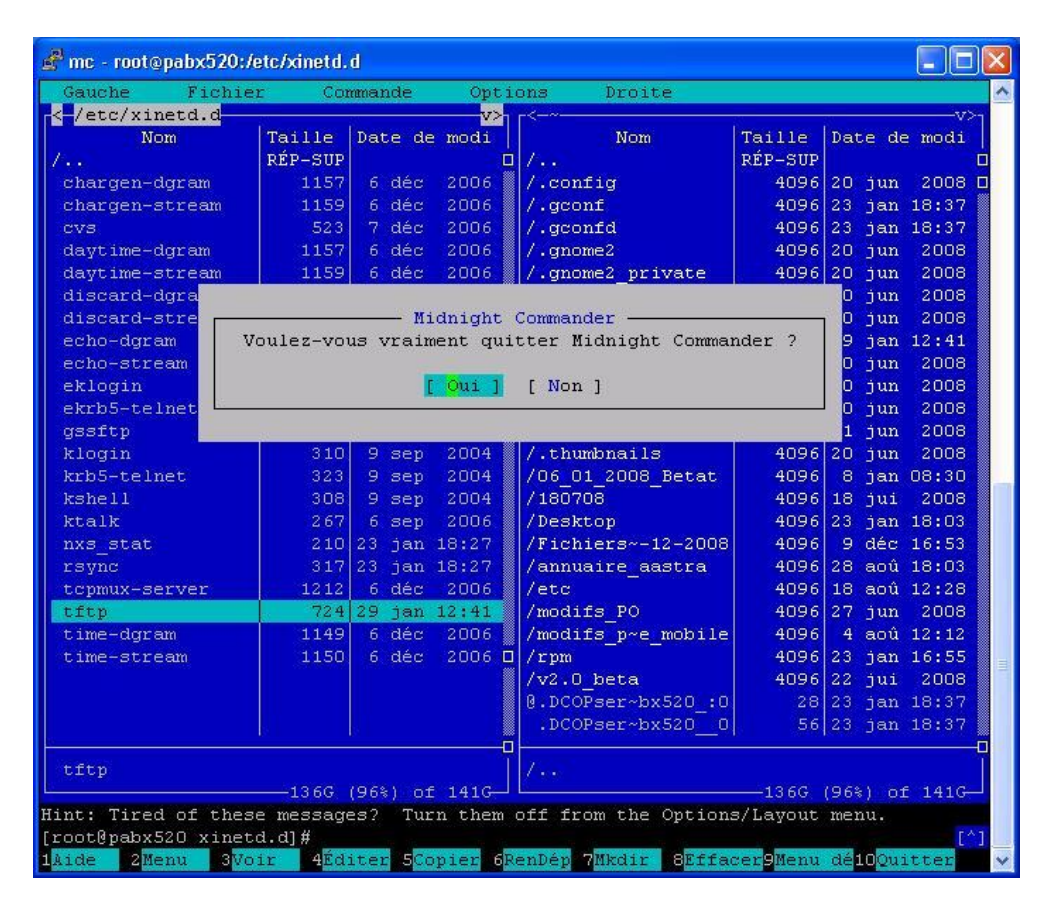

Valider en appuyant sur la touche entrée.

Entrer la ligne de commande suivante selon la version que vous avez (les \$ représente des espaces) :

• 5.X (X correspond à la version de votre OS – Exemple : Centos 5.4)

cd\$/root/date\_rpm/i386/5.X/disc3 appuyer sur entrée rpm\$-ivh\$ - -force\$- -nodeps\$tftp-server-0.42-3.1.i386.rpm appuyer sur entrée

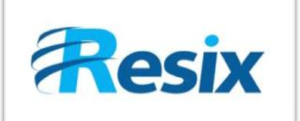

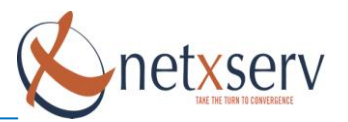

Si l'installation se passe bien vous devez avoir ceci :

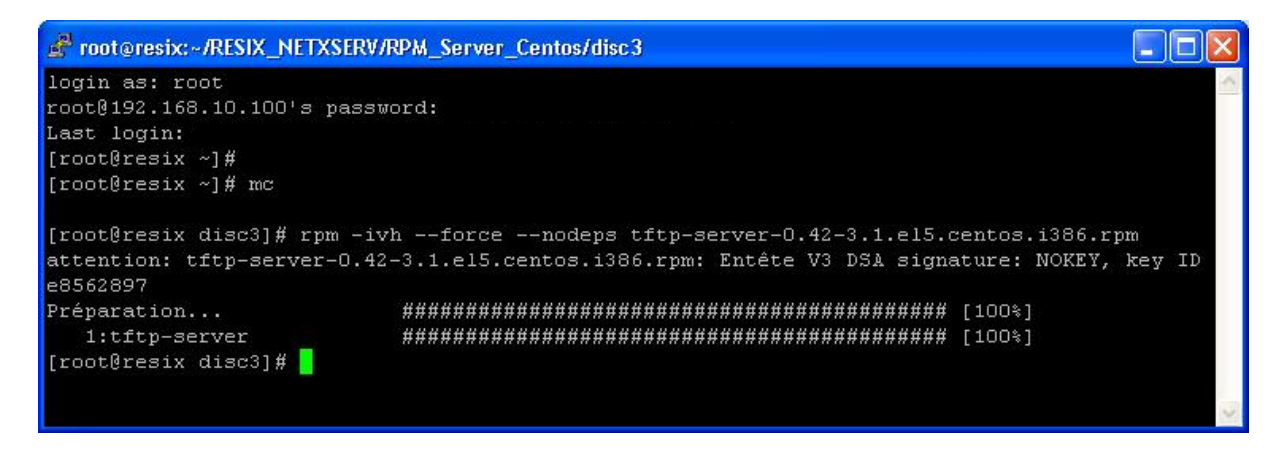

Sinon vérifier de nouveau l'emplacement du RPM, en ligne de commande vous pouvez interroger Linux :

locate\$tftp-server\*.rpm

Exemple :

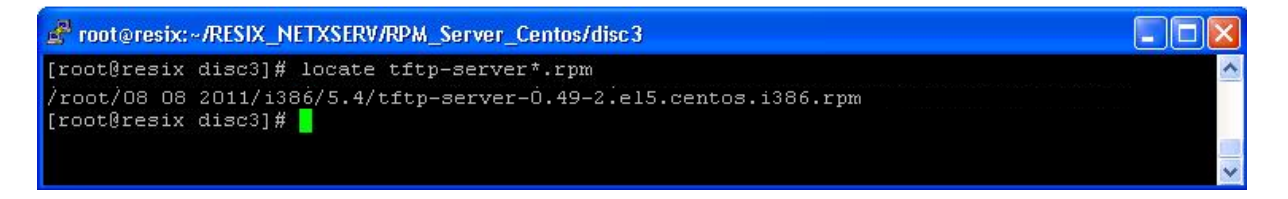

Cela vous indique le chemin dans lequel se situe le fichier, refaire la manipulation ci-dessus pour installer le RPM en modifiant le chemin :

cd\$«emplacement\_du\_rpm » appuyer sur entrée
rpm\$-ivh\$ - -force\$- -nodeps\$tftp-server-0.42-3.1.i386.rpm appuyer sur entrée

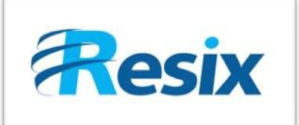

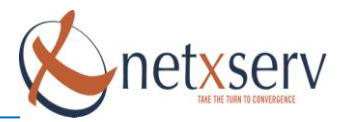

## 4 Modification du fichier de configuration TFTP

Placez-vous sous MC dans le répertoire /etc/Xinetd.d :

| 🖋 mc - root@pabx520:/etc 📃 🗖 🔀 |           |          |             |                           |          |          |            |
|--------------------------------|-----------|----------|-------------|---------------------------|----------|----------|------------|
| Gauche Fichie                  | r Cor     | mmande   | Opti        | ons Droite                |          |          | 1          |
| < /etc                         |           | 8        | v>          | r<                        | 20       | 28       | v>1        |
| Nom                            | Taille    | Date de  | modi        | Nom                       | Taille   | Date de  | modi       |
| /samba                         | 4096      | 20 jun   | 2008 🗆      | 1                         | RÉP-SUP  |          |            |
| /sane.d                        | 4096      | 20 jun   | 2008        | /.config                  | 4096     | 20 jun   | 2008 🗆     |
| /sas12                         | 4096      | 29 sep   | 2006        | /.gconf                   | 4096     | 23 jan   | 18:37      |
| /security                      | 4096      | 20 jun   | 2008        | /.gconfd                  | 4096     | 23 jan   | 18:37      |
| /selinux                       | 4096      | 20 jun   | 2008        | /.gnome2                  | 4096     | 20 jun   | 2008       |
| /setroubleshoot                | 4096      | 20 jun   | 2008        | /.gnome2_private          | 4096     | 20 jun   | 2008       |
| /setuptool.d                   | 4096      | 20 jun   | 2008        | /.kde                     | 4096     | 20 jun   | 2008       |
| /sgml                          | 4096      | 20 jun   | 2008        | /.local                   | 4096     | 20 jun   | 2008       |
| /skel                          | 4096      | 20 jun   | 2008        | /.mc                      | 4096     | 29 jan   | 12:31      |
| /smrsh                         | 4096      | 20 jun   | 2008        | /.mcop                    | 4096     | 20 jun   | 2008       |
| /snmp                          | 4096      | 23 jun   | 2008        | /.mozilla                 | 4096     | 20 jun   | 2008       |
| /sound                         | 4096      | 20 jun   | 2008 🗆      | /.qt                      | 4096     | 20 jun   | 2008       |
| /squid                         | 4096      | 23 jan   | 18:06       | /.ssh                     | 4096     | 21 jun   | 2008       |
| /ssh                           | 4096      | 20 jun   | 2008        | /.thumbnails              | 4096     | 20 jun   | 2008       |
| /stunnel                       | 4096      | 18 aoû   | 2006        | /06_01_2008_Betat         | 4096     | 8 jan    | 08:30      |
| /sysconfig                     | 4096      | 23 jan   | 18:12       | /180708                   | 4096     | 18 jui   | 2008       |
| /udev                          | 4096      | 20 jun   | 2008        | /Desktop                  | 4096     | 23 jan   | 18:03      |
| /wanpipe                       | 4096      | 8 jan    | 15:55       | /Fichiers~-12-2008        | 4096     | 9 déc    | 16:53      |
| /wpa_supplicant                | 4096      | 20 jun   | 2008        | /annuaire_aastra          | 4096     | 28 aoû   | 18:03      |
| /xdg                           | 4096      | 20 jun   | 2008        | /etc                      | 4096     | 18 aoû   | 12:28      |
| /xinetd.d                      | 4096      | 23 jan   | 18:27       | /modifs_PO                | 4096     | 27 jun   | 2008       |
| /xml                           | 4096      | 20 jun   | 2008        | /modifs_p~e_mobile        | 4096     | 4 aoû    | 12:12      |
| /yum                           | 4096      | 20 jun   | 2008        | /rpm                      | 4096     | 23 jan   | 16:55      |
| /yum.repos.d                   | 4096      | 10 jan   | 2007        | /v2.0_beta                | 4096     | 22 jui   | 2008       |
| .pwd.lock                      | 0         | 20 jun   | 2008        | 0.DCOPser~bx520_:0        | 28       | 23 jan   | 18:37      |
| DIR_COLORS                     | 2518      | 27 nov   | 2006        | .DCOPser~bx520_0          | 56       | 23 jan   | 18:37      |
|                                |           |          |             |                           |          |          | 0          |
| /xinetd.d                      |           |          |             | 1                         |          |          |            |
| TT                             |           | (96%) O1 | 1416-       |                           | ——136G   | (96%) of | 1416-1     |
| Fint: want to see y            | our ~~ pa | аскир п  | nes? pe     | t it in the Configu       | cation d | lalog.   | <b>FA1</b> |
| 1 Nool 2 Allow Allow           |           |          | and and the | an Dán Dillindán - Dillér | Old and  | 141000   |            |
| TAtue Zmenu 3Vo                | II HEA.   | ruer Suc | pier 6K     | envep mkair oliia         | sergnenu | ueruoui  | CUEL V     |

Entrer dans **xinetd.d** et placez vous sur le fichier « TFTP » :

| 💣 mc - root@pabx520:/etc/xinetd.d      |                       |                        |                        |                                                 |                         |                        |          |  |  |
|----------------------------------------|-----------------------|------------------------|------------------------|-------------------------------------------------|-------------------------|------------------------|----------|--|--|
| Gauche Fichier Commande Options Droite |                       |                        |                        |                                                 |                         |                        |          |  |  |
|                                        |                       |                        |                        |                                                 |                         |                        |          |  |  |
| Nom                                    | Taille                | Date de                | modi                   | Nom                                             | Taille                  | Date de                | modi     |  |  |
| 1                                      | RÉP-SUP               |                        |                        | 1                                               | RÉP-SUP                 |                        |          |  |  |
| chargen-dgram                          | 1157                  | 6 déc                  | 2006                   | /.config                                        | 4096                    | 20 jun                 | 2008 🗆   |  |  |
| chargen-stream                         | 1159                  | 6 déc                  | 2006                   | /.gconf                                         | 4096                    | 23 jan                 | 18:37    |  |  |
| cvs                                    | 523                   | 7 déc                  | 2006                   | /.gconfd                                        | 4096                    | 23 jan                 | 18:37    |  |  |
| daytime-dgram                          | 1157                  | 6 déc                  | 2006                   | /.gnome2                                        | 4096                    | 20 jun                 | 2008     |  |  |
| daytime-stream                         | 1159                  | 6 déc                  | 2006                   | /.gnome2_private                                | 4096                    | 20 jun                 | 2008     |  |  |
| discard-dgram                          | 1157                  | 6 déc                  | 2006                   | /.kde                                           | 4096                    | 20 jun                 | 2008     |  |  |
| discard-stream                         | 1159                  | 6 déc                  | 2006                   | /.local                                         | 4096                    | 20 jun                 | 2008     |  |  |
| echo-dgram                             | 1148                  | 6 déc                  | 2006                   | /.mc                                            | 4096                    | 29 jan                 | 12:31    |  |  |
| echo-stream                            | 1150                  | 6 déc                  | 2006                   | /.mcop                                          | 4096                    | 20 jun                 | 2008     |  |  |
| eklogin                                | 323                   | 9 sep                  | 2004                   | /.mozilla                                       | 4096                    | 20 jun                 | 2008     |  |  |
| ekrb5-telnet                           | 347                   | 6 sep                  | 2005                   | /.qt                                            | 4096                    | 20 jun                 | 2008     |  |  |
| gssftp                                 | 32.6                  | 9 sep                  | 2004                   | /.ssh                                           | 4096                    | 21 jun                 | 2008     |  |  |
| klogin                                 | 310                   | 9 sep                  | 2004                   | /.thumbnails                                    | 4096                    | 20 jun                 | 2008     |  |  |
| krb5-telnet                            | 323                   | 9 sep                  | 2004                   | /06_01_2008_Betat                               | 4096                    | 8 jan                  | 08:30    |  |  |
| kshell                                 | 308                   | 9 sep                  | 2004                   | /180708                                         | 4096                    | 18 jui                 | 2008     |  |  |
| ktalk                                  | 267                   | 6 sep                  | 2006                   | /Desktop                                        | 4096                    | 23 jan                 | 18:03    |  |  |
| nxs_stat                               | 210                   | 23 jan                 | 18:27                  | /Fichiers~-12-2008                              | 4096                    | 9 déc                  | 16:53    |  |  |
| rsync                                  | 317                   | 23 jan                 | 18:27                  | /annuaire_aastra                                | 4096                    | 28 aoû                 | 18:03    |  |  |
| tcpmux-server                          | 1212                  | 6 déc                  | 2006                   | /etc                                            | 4096                    | 18 aoû                 | 12:28    |  |  |
| tftp                                   | 722                   | 23 jan                 | 18:27                  | /modifs_PO                                      | 4096                    | 27 jun                 | 2008     |  |  |
| time-dgram                             | 1149                  | 6 déc                  | 2006                   | /modifs_p~e_mobile                              | 4096                    | 4 aoû                  | 12:12    |  |  |
| time-stream                            | 1150                  | 6 déc                  | 2006 🗖                 | /rpm                                            | 4096                    | 23 jan                 | 16:55    |  |  |
|                                        |                       |                        |                        | /v2.0_beta                                      | 4096                    | 22 jui                 | 2008     |  |  |
|                                        |                       |                        |                        | 0.DCOPser~bx520_:0                              | 28                      | 23 jan                 | 18:37    |  |  |
|                                        |                       |                        | _                      | .DCOPser~bx520_0                                | 56                      | 23 jan                 | 18:37    |  |  |
| tftp                                   |                       |                        | Ĭ                      | 1                                               |                         |                        |          |  |  |
|                                        |                       | (96%) of               | 141G                   | 10                                              |                         | (96%) of               | 141G     |  |  |
| Hint: Tired of thes                    | e message             | es? Tur                | n them                 | off from the Options                            | s/Layout                | menu.                  |          |  |  |
| [root@pabx520 xinet                    | d.d]#                 |                        |                        |                                                 |                         |                        | [^]      |  |  |
| 1 Aide 2 Menu 3 Vo                     | ir <mark>4</mark> Éd: | iter <mark>5</mark> Cc | ppier <mark>6</mark> R | enDép <mark>7</mark> Mkdir <mark>8</mark> Effac | cer <mark>9</mark> Menu | dé <mark>10</mark> Qui | tter 🗸 🗸 |  |  |
|                                        |                       |                        |                        |                                                 |                         |                        |          |  |  |

8

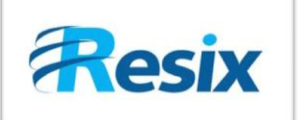

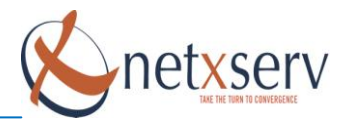

Appuyer sur la touche **F4** pour Editer le fichier si vous voyez les mêmes paramètres que l'image en dessous c'est que votre service TFTP est bien configuré et en route :

| 🔗 mc - root@pabx520:/etc/xinetd.d/tftp 📃 🗖 🔀                                                |                                                                                     |                                                  |      |  |  |  |  |  |  |
|---------------------------------------------------------------------------------------------|-------------------------------------------------------------------------------------|--------------------------------------------------|------|--|--|--|--|--|--|
| tftp                                                                                        | [] 0 L:[                                                                            | 1+ 0 1/ 19] *(0 / 722b)= # 35 0x23               | ^    |  |  |  |  |  |  |
| <pre># default:</pre>                                                                       | off                                                                                 |                                                  |      |  |  |  |  |  |  |
| $rac{\pi}{\#}$ description: The tftp server serves files using the trivial file transfer \ |                                                                                     |                                                  |      |  |  |  |  |  |  |
| # protocol. The tftp protocol is often used to boot diskless \                              |                                                                                     |                                                  |      |  |  |  |  |  |  |
| # wo                                                                                        | # workstations, download configuration files to network-aware printers, $\setminus$ |                                                  |      |  |  |  |  |  |  |
| # an                                                                                        | d to start the install                                                              | ation process for some operating systems.        |      |  |  |  |  |  |  |
| service tf                                                                                  | tp                                                                                  |                                                  |      |  |  |  |  |  |  |
| {                                                                                           |                                                                                     |                                                  |      |  |  |  |  |  |  |
| di                                                                                          | sable = no                                                                          |                                                  |      |  |  |  |  |  |  |
| 30                                                                                          | cket_type                                                                           | = dgram                                          |      |  |  |  |  |  |  |
| pr                                                                                          | otocol                                                                              | = udp                                            |      |  |  |  |  |  |  |
| wa                                                                                          | it                                                                                  | = yes                                            |      |  |  |  |  |  |  |
| us                                                                                          | er:                                                                                 | = root                                           |      |  |  |  |  |  |  |
| se                                                                                          | rver                                                                                | = /usr/sbin/in.titpd                             |      |  |  |  |  |  |  |
| se                                                                                          | rver_args                                                                           | = -s /var/routeur                                |      |  |  |  |  |  |  |
| pe                                                                                          | r_source                                                                            | = 11                                             |      |  |  |  |  |  |  |
| cp                                                                                          | 8.<br>Vice                                                                          | = 100 2                                          |      |  |  |  |  |  |  |
| TI                                                                                          | ags                                                                                 | = (IPV4)                                         | 100  |  |  |  |  |  |  |
| 1                                                                                           |                                                                                     |                                                  |      |  |  |  |  |  |  |
|                                                                                             |                                                                                     |                                                  |      |  |  |  |  |  |  |
|                                                                                             |                                                                                     |                                                  |      |  |  |  |  |  |  |
|                                                                                             |                                                                                     |                                                  |      |  |  |  |  |  |  |
|                                                                                             |                                                                                     |                                                  |      |  |  |  |  |  |  |
|                                                                                             |                                                                                     |                                                  |      |  |  |  |  |  |  |
|                                                                                             |                                                                                     |                                                  |      |  |  |  |  |  |  |
|                                                                                             |                                                                                     |                                                  |      |  |  |  |  |  |  |
|                                                                                             |                                                                                     |                                                  |      |  |  |  |  |  |  |
|                                                                                             |                                                                                     |                                                  |      |  |  |  |  |  |  |
|                                                                                             |                                                                                     |                                                  |      |  |  |  |  |  |  |
|                                                                                             |                                                                                     |                                                  |      |  |  |  |  |  |  |
|                                                                                             |                                                                                     |                                                  |      |  |  |  |  |  |  |
|                                                                                             |                                                                                     |                                                  |      |  |  |  |  |  |  |
|                                                                                             |                                                                                     |                                                  |      |  |  |  |  |  |  |
| 1Aide 2E                                                                                    | nregis <mark>3</mark> Marquer <mark>4</mark> Remplac                                | SCopier 6Déplace7Recherc8Effacer9Menu dé10Quitte | er v |  |  |  |  |  |  |

#### Commentaires :

**Disable = no** cela signifie que le service TFTP est bien activé et en fonctionnement (Administration  $\rightarrow$  Services  $\rightarrow$  tftpd et tftp à oui)

*Server\_args* = *-s /var/routeur* Le répertoire /var/routeur contient tous les fichiers de votre TFTP (Firmware poste Aastra, fichiers de configuration pour Auto-provisionning, ...)

Vous devez après modification redémarrer le service TFTP afin que les modifications soient prises en compte.

Sortir de MC puis entré la commande suivante : service\$xinetd\$restart

| 🛃 root@pabx520:/etc/xinetd.d                    |   |    |   |   |
|-------------------------------------------------|---|----|---|---|
| [root@pabx520 etc]# mc                          |   |    |   | ~ |
| [root@pabx520 xinetd.d]# service xinetd restart |   |    |   |   |
| Arrêt de xinetd :                               | [ | OK | ] |   |
| Démarrage de xinetd :                           | [ | OK | ] |   |
| [root@pabx520 xinetd.d]#                        |   |    |   | ~ |

Voilà votre serveur TFTP est opérationnel !!!